## Инструкция по нахождению заданий прошлых лет на сайте проведения олимпиады

1. Зайти через любой браузер на сайт проведения олимпиады (v-olymp.ru) (Рис. 1).

| С | ඛ | Ô | https:// | /v-olym | o.ru   |                      |                      |                                          |                      |           |     |              |                                                         |                                                 |                                        |                                                                          |               |     |         |                                              |                                   | A٩ | ☆ | ) { | 3 | Ф | £≣ | œ | ~~ | <br>E |
|---|---|---|----------|---------|--------|----------------------|----------------------|------------------------------------------|----------------------|-----------|-----|--------------|---------------------------------------------------------|-------------------------------------------------|----------------------------------------|--------------------------------------------------------------------------|---------------|-----|---------|----------------------------------------------|-----------------------------------|----|---|-----|---|---|----|---|----|-------|
|   |   |   |          |         | новост | и                    | оли                  | мпиа,                                    | цы                   | сис       | тем | а ді         | истанц                                                  | ионн                                            | ого                                    | обучени                                                                  | я             | ABT | оризаци | ія                                           |                                   |    |   |     |   |   |    |   |    | Î     |
|   |   |   |          |         |        | Меж<br>импи<br>им. I | реги<br>нада<br>И.Я. | онал<br>школ<br>Верч<br>графия<br>матика | ьная<br>ьник<br>енко | OB        |     | Ф<br>И<br>Я3 | Ме<br>олимп<br>на ба<br>об<br>изика<br>изика<br>ностран | жрег<br>лиада<br>зе ве<br>разог<br>орган<br>ный | ион<br>аши<br>дом<br>вате<br>низа<br>м | альная<br>кольник<br>иственн<br>ельных<br>аций<br>математик<br>общество: | DB<br>JX<br>а |     | Дг      | ругие оли<br>ШКольн<br>Русский я<br>Олимпиад | МПИАДЬ<br>ИКОВ<br>зык<br>Ia кадет |    |   |     |   |   |    |   |    |       |
|   |   |   |          |         | Под    | г <b>ото</b><br>0:   | ВКА І<br>знаком      | ( ОЛИІ<br>іитель)                        | ипиа)<br>ный эте     | дам<br>an |     |              | Арх                                                     | ив зада                                         | аний                                   | прошлых                                                                  | пет           | ) [ |         | Онлайн об                                    | учение                            | _  | ] |     |   |   |    |   |    |       |
|   |   |   |          |         | • Этаг | <b>1Ы О</b><br>Отбор | лимі<br>рочны        | тиад<br>а (дист                          | анцион               | ный)      |     |              | Закл                                                    | OUNTER                                          | тыныі                                  | ន៍ (ការអេរន័)                                                            | Tan           | ] [ | F       | Расписание                                   | опимпиал                          |    | ן |     |   |   |    |   |    | •]    |

Рис. 1 – Официальный сайт проведения олимпиады

2. Далее необходимо перейти в раздел «Криптография» нажав на соответствующую панель левой кнопкой мыши (Рис. 2).

| ← → C ⋒ @ https://v- | -olymp.ru                                                                                                    |                                                                                               |                                                                                | A <sup>0</sup> 🗘 | GIФ | ₫ | @ % |  |
|----------------------|----------------------------------------------------------------------------------------------------|-----------------------------------------------------------------------------------------------|--------------------------------------------------------------------------------|------------------|-----|---|-----|--|
|                      | новости олимпилды систен<br>Мекрегиональная<br>олимпиада школьников<br>им. И.Я. Верченко<br>Криптография<br>информатика и КБ | ма дистанционного обучения об<br>опимпиада школьников<br>на базе ведомственных<br>организаций | торизация<br>Другие олимпиады<br>школьников<br>Русския язык<br>Олимпиада кадет |                  |     |   |     |  |
|                      | Подготовка к олимпиадам<br>Ознакомительный этал<br>Эталы олимпиад<br>Отберечный (дистанционный)                              | Архив заданий прошлых пот                                                                     | Онпайн обучение                                                                |                  |     |   |     |  |

Рис. 2 – Выбор необходимого раздела

3. На данной странице необходимо выбрать раздел «Задания прошлых лет», нажав на соответствующую панель левой кнопкой мыши (Рис. 3).

| ← C ⋒ ( @ https://v- | mpru/cyptolymp/news/ A* 🏠 🕃 🗇 🏚 🎕 😁 🖬                                                                                                    |
|----------------------|----------------------------------------------------------------------------------------------------|
|                      | новости олимпиады система дистанционного обучения авторизация                                                                                                    |
|                      | Новости олимпиады по математике и криптографии                                                                                                    |
|                      | 19.10.2024 Новости                                                                                                    |
|                      | ПОДГОТОВКА К УЧАСТИЮ В<br>МЕЖРЕТИОНАЛЬНОЙ ОЛИМПИАДЕ<br>ШКОЛЬНИКОВ ИМЕНИ И.Я. ВЕРЧЕНКО ПО<br>Фициальная информация                                                                                                    |
|                      | МАТЕМАТИКЕ И КРИПТОТРАФИИ Подготовка к олимпивде                                                                                                    |
|                      | 19.10.2024                                                                                                    |
|                      | ОЛИМПИАДЫ ШКОЛЬНИКОВ ИМЕНИ И.Я.<br>ВЕРЧЕНКО ПО МАТЕМАТИКЕ И<br>КРИПТОГРАФИИ В 2024/2025 УЧЕБНОМ ГОЛУ                                                                                                    |
|                      | Олимпиада проводится в два этапа:                                                                                                    |
|                      | Ізтал с 01 по 17 ноября 2024 г.<br>ІІзтал 24 ноября 2024 г.<br>Органнзаторы и пертнеры                                                                                                    |
|                      | О5.04.2024<br>НАГРАЖДЕНИЕ ПРИЗЕРОВ И ПОБЕДИТЕЛЕЙ<br>МЕЖРЕГИОНАЛЬНОЙ ОЛИМПИАДЫ<br>ШКОЛЬНИКОВ ИМ. И.Я. ВЕРЧЕНКО ПО<br>МАТЕМАТИКЕ И КРИПТОГРАФИИ<br>Награждение победиталей и призерев опимписары <u>из. Московского региона</u><br>пробдет 11 апреля 2024 г. в 1500 в здании Президуния Российской академии наук. |

Рис. 3 – Выбор необходимого раздела

4. Перейдя в раздел, описанный выше, Вы можете наблюдать все задания прошлых лет (Рис. 4)

| ← C බ 🗈 https://v-olymp.ru/cr |                                           |                         | 0   D | è 🗞 |     |
|-------------------------------|-------------------------------------------|-------------------------|-------|-----|-----|
|                               |                                           |                         |       |     | *   |
| 3a                            | дания прошлых лет олимпиады по математике | и криптографии          |       |     |     |
|                               |                                           |                         |       |     |     |
|                               |                                           | Новости                 |       |     | - 1 |
|                               |                                           |                         |       |     | - 1 |
| =                             | Название                                  | Официальная информация  |       |     | - 1 |
| =                             | . 🔁 2002 год.                             |                         |       |     | - 1 |
| =                             | - 🗀 2003 год.                             | Подготовка к олимпиаде  |       |     | - 1 |
| =                             | и 2005 год.                               |                         |       |     | - 1 |
| =                             | - 🔁 2007 год.                             | Архив задач             |       |     | - 1 |
| =                             | - <u>2008</u> год.                        |                         |       |     | - 1 |
| =                             | - 2010 rog.                               | Задания прошлых лет     |       |     | - 1 |
| =                             | - <u>2011</u> rod.                        |                         |       |     | - 1 |
|                               | - 🖸 2011-2012 год                         | Результаты              |       |     | - 1 |
| =                             | - 2012-2013 год                           |                         |       |     | - 1 |
| =                             | с 2013-2014 год                           |                         |       |     | - 1 |
| =                             | 2014-2015 год                             | Срганизаторы и нартнеры |       |     | - 1 |
| =                             | - 2015-2016 rog                           | 0 reverseshing          |       |     | - 1 |
| =                             | 2016-2017 F0Д                             | окриптографии           |       |     | - 1 |
| =                             | - 2017-2018 rog                           |                         |       |     | - 1 |
|                               | 2018-2019 rod                             |                         |       |     |     |
| =                             | 2019-2020 100                             |                         |       |     |     |
|                               | 0 2021 2021 rog                           |                         |       |     |     |
| =                             | - <u>2021-2022</u> 10 <u></u>             |                         |       |     |     |
|                               | 0022 2024 2024                            |                         |       |     |     |
| -                             |                                           |                         |       |     |     |
| Bre                           | то 21 Страницы: 1                         |                         |       |     | -   |

Рис. 4 – Страница с заданиями прошлых лет по математике и криптографии

До **1 ноября 2024 г.** доступна возможность прохождения ознакомительного этапа, задания в котором построены на вариантах прошлых лет. Для нахождения данного этапа необходимо перейти на вкладку Новости, далее нажать на пункт вертикального меню «Олимпиада по криптографии» и нажать на него левой кнопкой мыши (Рис. 5).

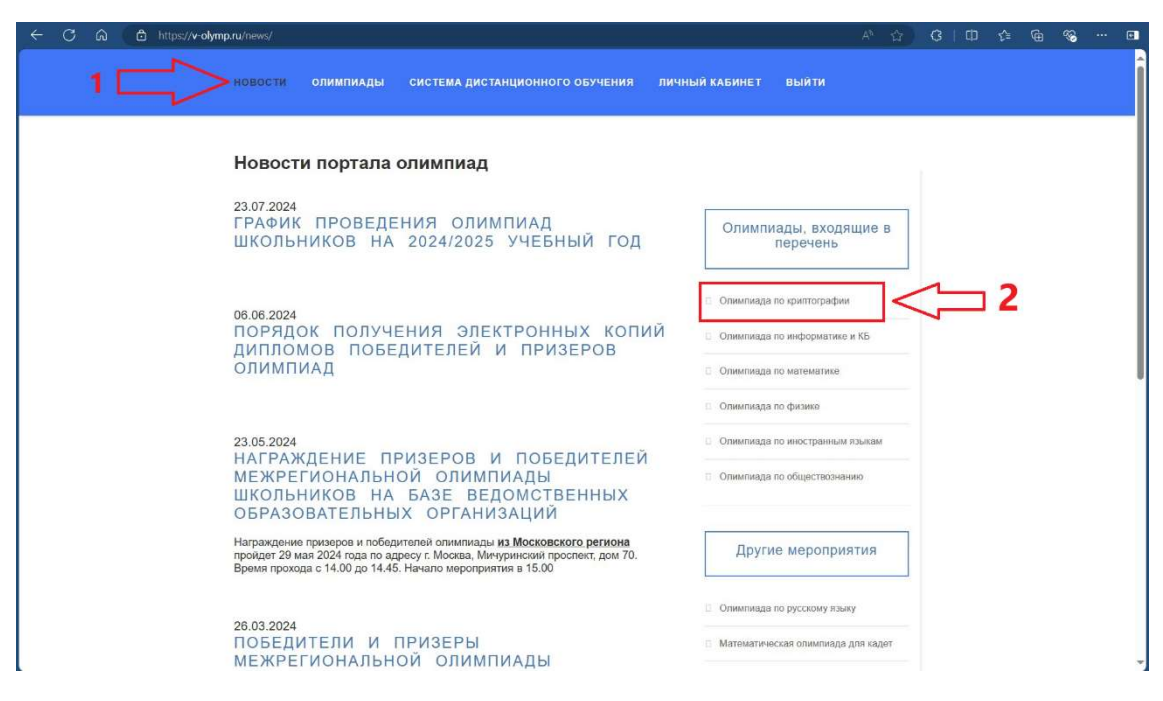

Рис. 5 – Нахождение ознакомительного этапа

На открывшейся странице сайта вверху видны три вкладки: «Ознакомительный этап», «Отборочный этап» и «Заключительный этап». Для прохождения ознакомительного этапа выберите соответствующую вкладку (Рис. 6).

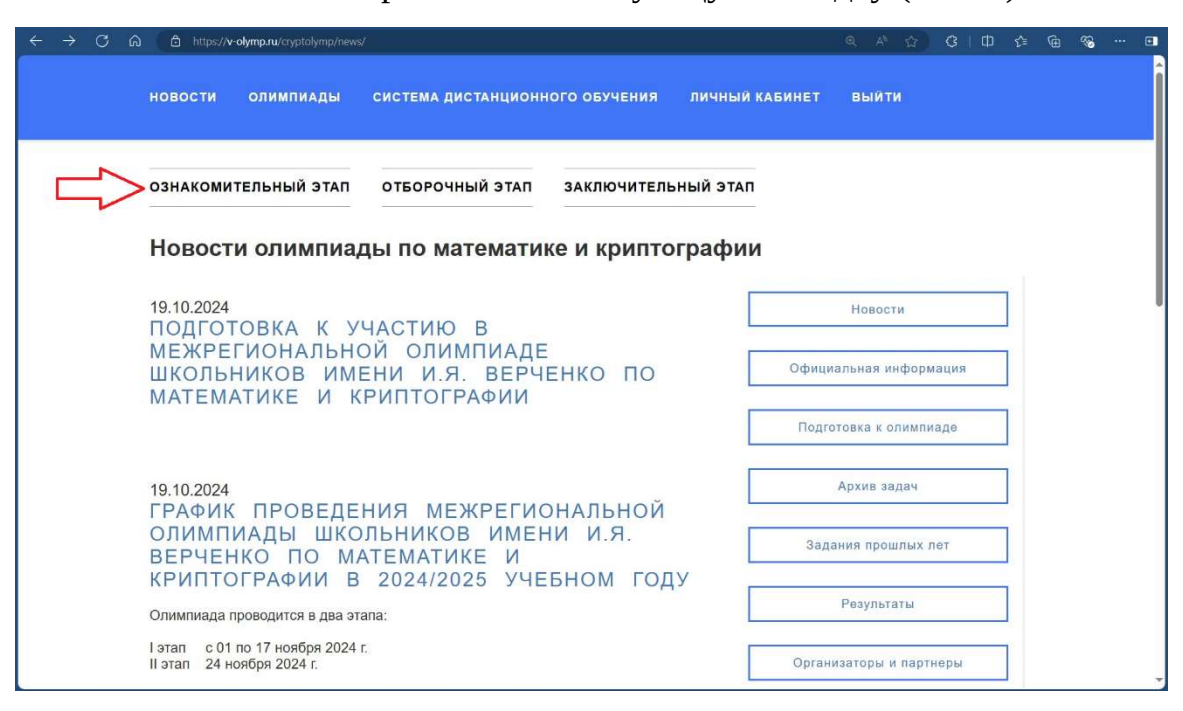

Рис. 6 – Вкладка для перехода к ознакомительному этапу

**1 ноября 2024 г.** на вышеописанном сайте (Рис. 6) станет доступен отборочный (дистанционный) этап в соответствующей вкладке. Будьте готовы, что на его выполнение будет отведено ограниченное время и возможности вернуться к заданиям по окончании времени у Вас уже не будет. Успехов!